## Guide til indsendelse af revideret manuskript på www.nys.dk

- 1. Log på <u>www.nys.dk</u>.
- Vælg Indsendelser → Alle aktive, og find det manuskript som du vil uploade en revideret version af.
- 3. Her kan du (gen)læse fagfællens og redaktionens kommentarer og kommenterede versioner af din artikel.
- 4. Upload den reviderede version af din artikel under *Revisioner*  $\rightarrow$  *Upload fil*.
- 5. Vælg teksten "Dette er ikke en tilretning af en eksisterende fil", og angiv filens type (normalt *Artikeltekst*).

| Upload bedøm         | melsesfil                                                            | ×          |  |
|----------------------|----------------------------------------------------------------------|------------|--|
| 1. Upload fil        | 2. Gennemse oplysninger 3. Bekræft                                   |            |  |
| Såfremt, du up       | loader en tilretning af en eksisterende fil, skal du angive hvilken. |            |  |
| Artikelmaterial      |                                                                      |            |  |
| Artikeltekst         |                                                                      | -          |  |
| Træk og slip en      | fil hertil for at påbegynde upload                                   | Upload fil |  |
| Sikring af blind rev | iew                                                                  |            |  |
| Fortsæt Ann          | uller                                                                |            |  |

6. Upload filen og følg instrukserne.

| Upload bedømmelsesfil 🛛 🗶                                                                                                    |            |
|----------------------------------------------------------------------------------------------------|------------|
| 1. Upload fil 2. Gennemse oplysninger 3. Bekræft                                                                                         |            |
| Såfremt, du uploader en tilretning af en eksisterende fil, skal du angive hvilken.<br>Dette er ikke en tilretning af en eksisterende fil | -          |
| Artikelmateriale *<br>Artikeltekst                                                                                                    | •          |
| Træk og slig en fil hertil for at nåbegynde upload                                                                                       | Upload fil |
| Sikring af blind review                                                                                                    |            |
| Fortsæt Annuller                                                                                                    |            |